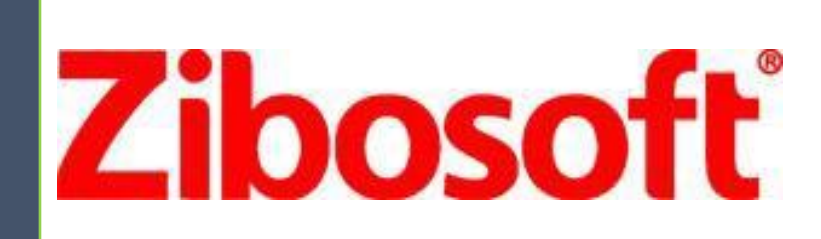

# G8100 模拟嵌入式录音仪

WEB 操作说明书

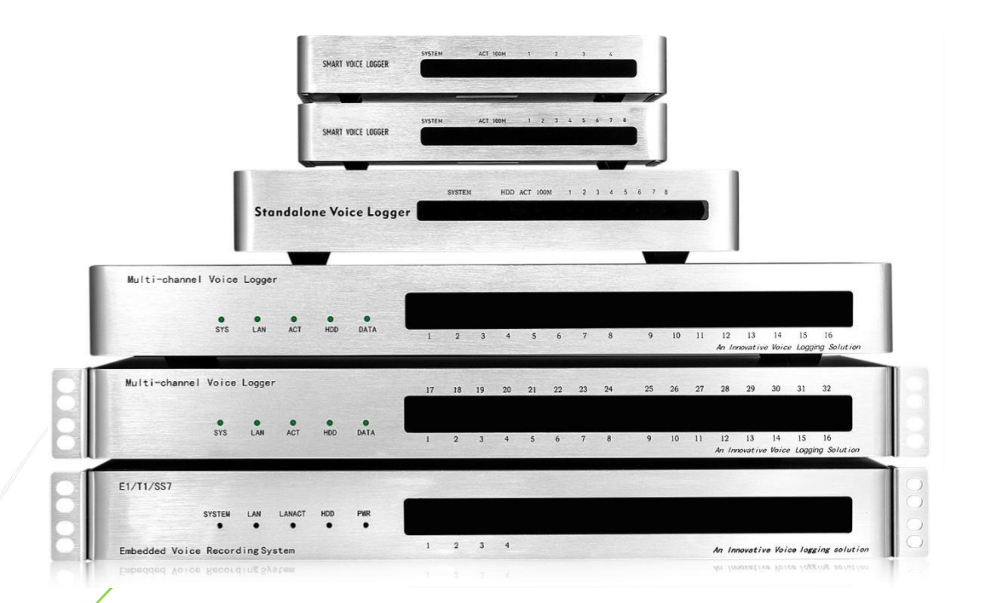

中国 深圳 深圳市梓博软件有限公司 <u>WWW.ZIBOSOFT.COM</u>

TEL:86-755 86110306 zibo@zibosoft.com

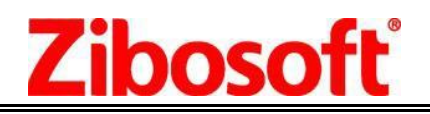

| 目 | 录 |
|---|---|
|   |   |

| $\sim$ | 前言             | 2    |
|--------|----------------|------|
|        | 录音设备功能和特点      | 2    |
| Ξ      | 设备详情           | 3    |
| 四      | 电话线连接方法        | 4    |
| Ŧī.    | WEB 客户端使用说明    | 5    |
|        | 5.1、 通道状态      | 6    |
|        | 5.2、 录音查询      | 6    |
|        | 5.3 、系统设置      | 7    |
|        | 5.3.1 修改设备时间   | 7    |
|        | 5.3.2 修改 IP 地址 | 7    |
|        | 5.3.3 录音设置     | 8    |
|        | 5.3.4 通道配置     | 8    |
|        | 5.3.5 设备信息     | 9    |
|        | 5.4、日志维护       | . 10 |
|        | 5.5、用户管理       | . 10 |
|        | 5.6、重启设备       | . 11 |
| 附表     | 录 1: SMDR 设置步骤 | . 12 |
| 硬值     | +技术参数          | . 12 |
| 产品     | 品配件清单          | . 14 |
|        |                |      |

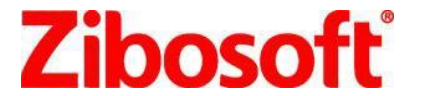

~ 前言

#### 梓博 嵌入式模拟录音设备

ZS-U8100 TF卡系列 ZS-S8104/8108 (8G、32G、64G TF 卡) ZS-G8100 硬盘系列 ZS-G8108/8116/8132 路 (1T, 2.5" 监控硬盘)

模拟嵌入式录音设备可独立进行 7\*24 小时全候录音记录服务,通话信息和录音文件存储在内置 TF 卡或 硬盘,单机有 4/8/16/32 路可选, 支持网络管理查询,用户通过 WEB 即可进行实时状态监控、查询录音、播放 监听、备份下载等操作,支持多工作网点布置,数据上传到云存储集中管理。

它具有操作简便,无需电脑,录音时间长,安全可靠,低功耗,更节能等特点,它能给您的工作和生活带来极 大的方便。

本产品可广泛的应用于商业电话录音,电力调度录音,热线服务电话录音,投诉电话录音,关键岗位电话 录音,传呼台录音,金融证券录音,公安报警录音,安全部门的监听电话,航空、铁路、交通运输调度录音及各行 业的生产调度录音。

### 二 录音设备功能和特点

- 自带 TF 卡或者 HD 硬盘,最大标配达 1T 监控硬盘,可持续录 140000 个小时语音,24\*7 全天候可靠性, 散热效果出色,高压缩和高质量,播放方便。
- 2. 上电即可以工作,无需连接电脑,独立工作,低功耗,产品整机功耗低于 10 瓦。
- 嵌入式录音设备 WEB 客户端系统采用 B/S 架构,对嵌入式录音设备进行各种管理,系统操作简单,功 能丰富,支持跨平台、跨浏览器访问,支持智能手机内置浏览器访问设备查询及放音,无需安装控件。
- 支持局域网管理,支持多用户管理,可设置不同的用户管理权限;可实时查询录音记录,根据多种条件组合查询,播放,mp3格式录音文件下载,删除录音数据
- 5. 双制式来电显示(FSK 和 DTMF)自动兼容,来电号码准确率达 99%以上。
- 支持压控/声控/录音启动方式,安全可靠,兼容性强,电话接口为高阻连接方式,对通话双方无任何 影响。可用于普通电话线(PSTN),内线分机和对讲机等环境录音。
- 7. 当系统的磁盘将满时,存储空间将满时可自动清理最早期的语音文件,支持长时间循环录音。
- 8. 数据库冗余:采用保存双份通知信息数据库模式,以确保通话信息数据库损坏后可供复原。
- 9. 设备报警: 对 TF 卡/硬盘/线路异常,长时间无录音等情况,提供声音\web 页面\邮件报警。
- 支持云录音存储,分布式多点安装部署,灵活的组网方式,可按设定策略自动将各地的录音上传至集
   中管理服务器,轻松实现"总部录音"。
- 11. 断电保护:具有掉电延时关机功能,防止录音数据丢失,提高硬盘安全等级。
- 12. 支持软件测量电话线路电压功能,可以适应不同电压值下的模拟电话线路。
- 13. 电话模块抗雷击和抗电话线短路,安全可靠,耐用。

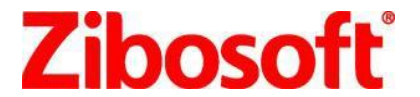

- 14. 具有实时监听功能,能够监听任何一条线路的状态和通话语音。
- 15. 具有日志管理功能和告警记录功能。
- 16. 支持中文简体和英语语言版本软件。

## 三 设备详情

正面面板

Multi-channel Voice Logger 17 18 19 20 21 22 23 24 25 26 27 28 29 30 31 SYS LAN ACT HDD DATA 1 2 3 4 5 6 7 8 9 10 11 12 13 14 15 16 An Innovative Voice Logging Solution

设备前面板指示灯说明: System:灯闪亮,操作系统运行正常。 LAN:闪亮,设备运行正常, 网络正常 ACT:闪亮,网络正常. HDD:读写数据时灯亮 DATA:写入数据时灯亮 32路指示灯:录音时,闪亮。断线时,灯灭。空闲时,常亮。

背后面板

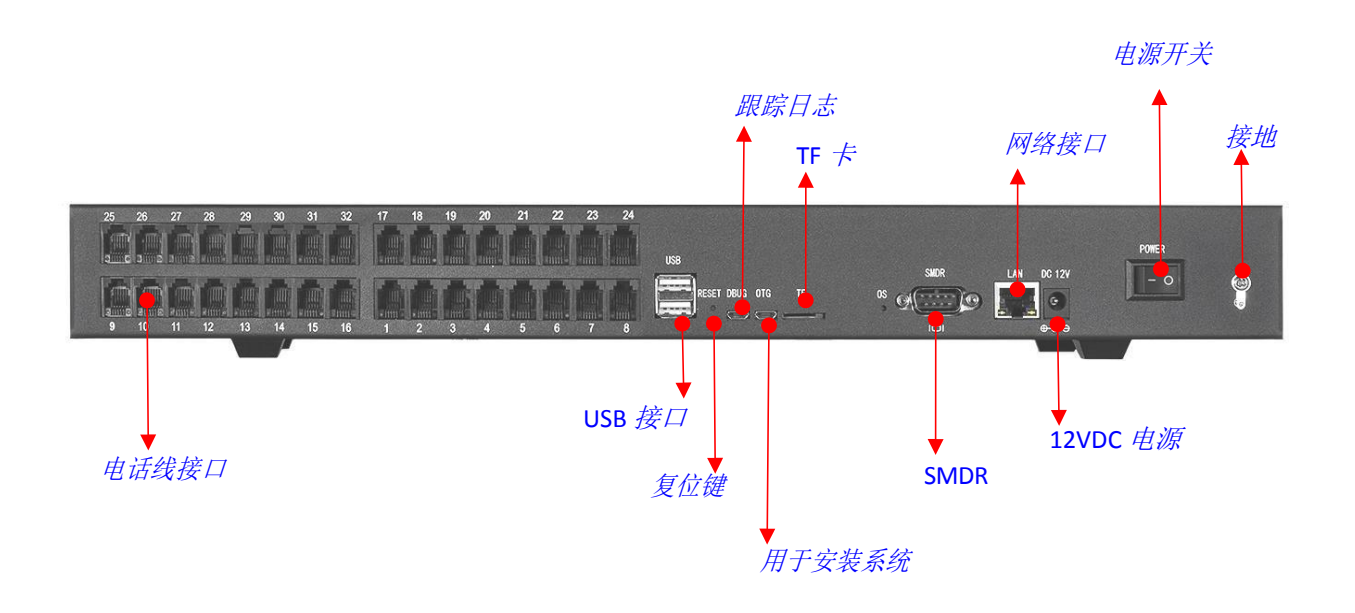

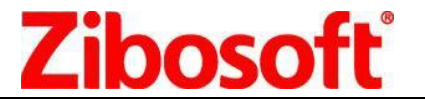

## 四 电话线连接方法

1. 带配线架的连线方法

若您机房有配线架,可按上图所示即完成安装,从配线架上分机接线处再引出一条线并接到录音仪电话 插孔上。

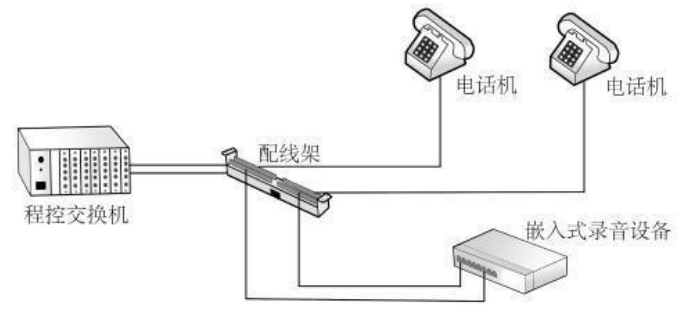

#### 2. 无配线架的连接方法:

这需要用到电话线三通,将语音交换机分机线接入电话线三通的一个端口, 另外 2 个端口一个用电话线 接上话机,一个用电话线接上录音仪电话孔,如下图:

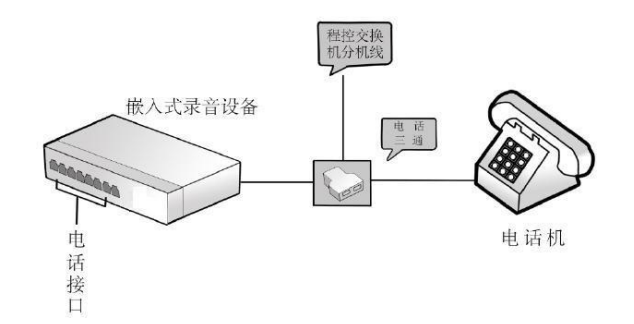

3. 应用场景

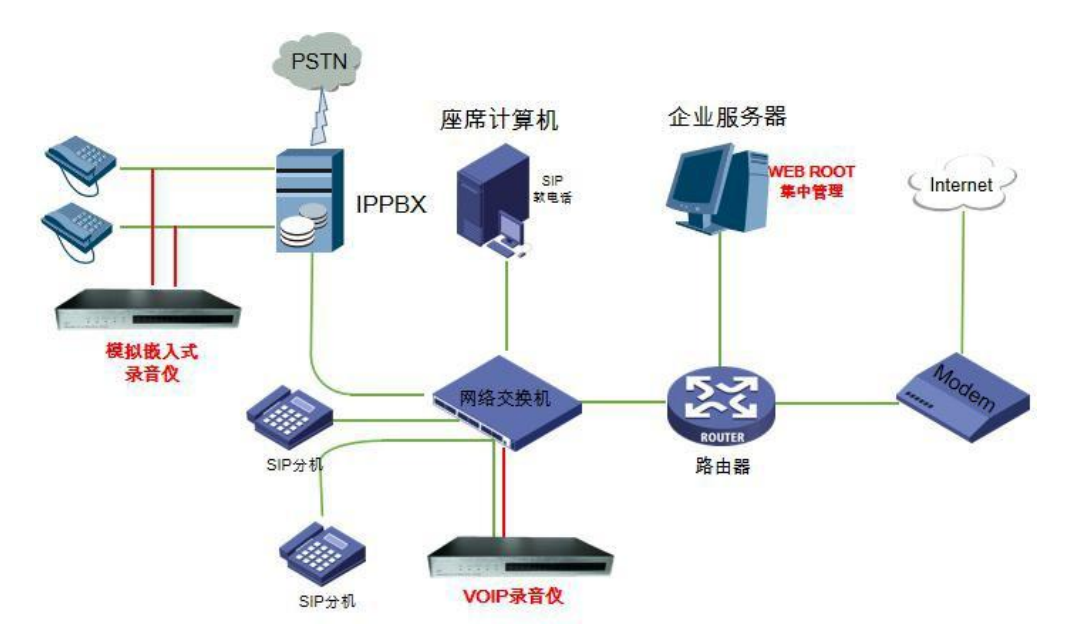

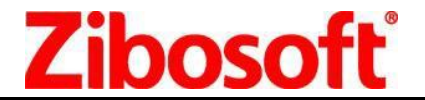

## 五 WEB 客户端使用说明

*打开* IE 输入设备默认地址: http://192.168.0.230 *用户名*: admin 密码: admin 主流的浏览器,如Chrome\Firefox\IE\Edge 等均可支持。

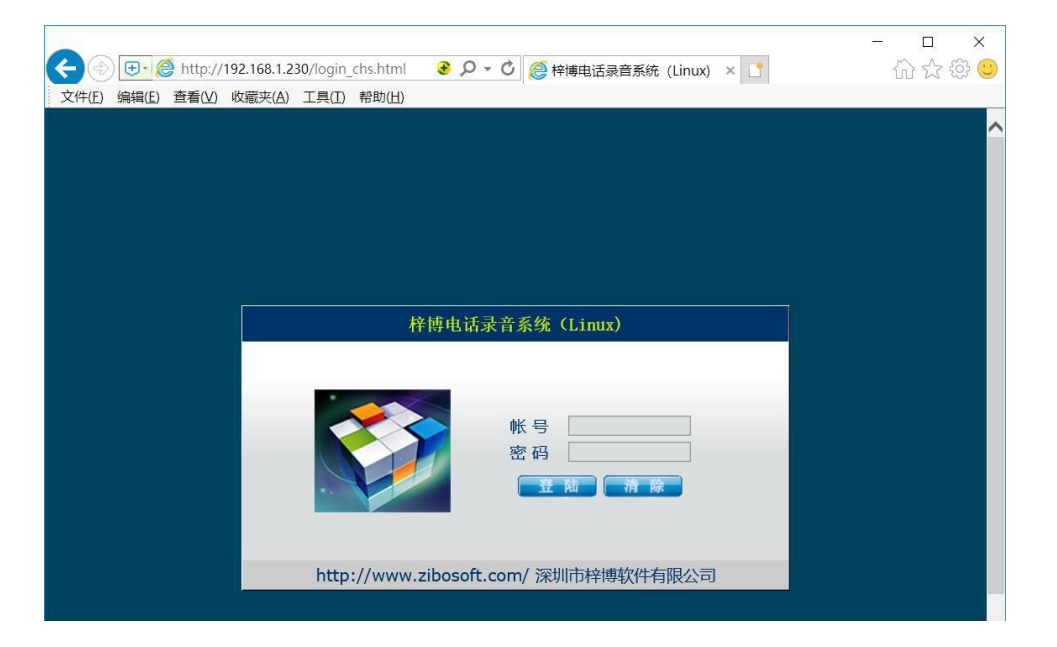

► 若登录电脑的 IP 地址网段不同,需要先把电脑的 IP 修改与设备相同网段,或者添加一个相同的网段后,

即可进入录音设备,登录设备后进入系统设置\修改 IP 地址,改为与用户现场电脑相同的网段,保存信息后重启 设备即可。

登入设备(左侧菜单栏),可根据通道状态、录音查询、系统设置、日志维护、用户管理、重启设置,进 入首页后,可显示当前的硬盘或者 TF 卡大小

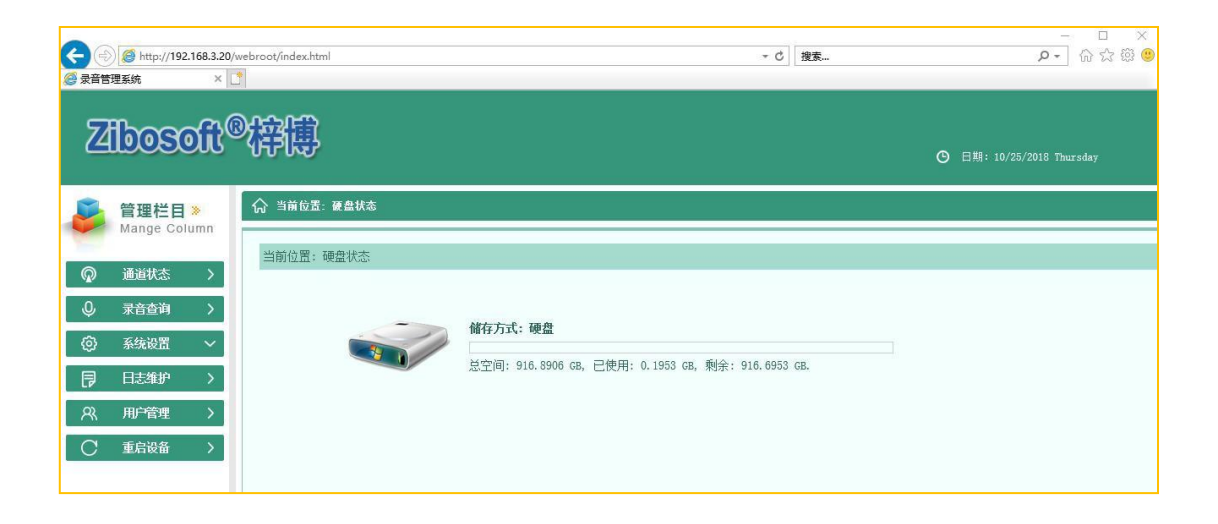

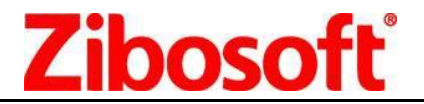

### 5.1、 通道状态:

显示设备的实时通道状态(录音模式,接线状态,录音方向,电话号码,开始时间,录音时长,显示线路电压及 通道名称, 按通道线路点监听图标,会弹出新窗口用于监听当前通道的声音,如图示。

| $\leftarrow$ $\rightarrow$ $\circlearrowright$ $\textcircled{a}$ | ① 192.168.3.2 | )/webroot/index.html |    |    |      |                           |                    |            | □ ☆   | ¢ ~ & •    |
|------------------------------------------------------------------|---------------|----------------------|----|----|------|---------------------------|--------------------|------------|-------|------------|
| SHM                                                              | പ്പെടുമ       | >                    |    |    |      |                           |                    |            | A 您好, | admin 凸 退出 |
| 2100SON                                                          |               | þ                    |    |    |      |                           |                    |            |       |            |
| 🔰 管理栏目 »                                                         | 命 当前位         | 置 >> 通道状态            |    |    |      |                           |                    |            |       |            |
| Mange Column                                                     | 通道            | 线路号码                 | 状态 | 方向 | 电话号码 | 开始时间                      | 通话时长               | 监听         | 电压    | 通道名称       |
| ⑦ 通道状态 ~                                                         | 14            | 014                  | 断线 |    |      |                           |                    | <b>4</b> » | 0     |            |
|                                                                  | 15            | 015                  | 断线 |    |      |                           |                    | d»         | 0     |            |
| ♥ 录音查询 >                                                         | 16            | 016                  | 断线 |    |      |                           |                    | 4))        | 0     |            |
| ③ 系统设置 ~                                                         | 17            | 017                  | 录音 | 拔出 | 178  | 2018-10-25 17:20:03       | 00:00:19           | ⊲»)        | 15.8  |            |
|                                                                  | 18            | 018                  | 断线 |    |      |                           |                    | (1))       | 0     |            |
|                                                                  | 19            | 019                  | 录音 | 援出 | 178  | 2018-10-25 17:20:03       | 00:00:19           | (1))       | 15.8  |            |
| 2、用户管理 >                                                         | 20            | 020                  | 断线 |    |      |                           |                    | (1)        | 0     |            |
| ? 重启设备 >                                                         | 21            | 021                  | 录音 | 拔出 | 178  | 2018-10-25 17:20:03       | 00:00:19           | (1))       | 15.8  |            |
|                                                                  | 22            | 022                  | 断线 |    |      | 🥌 播放 - Internet Explorer  |                    |            |       | - 0        |
|                                                                  | 23            | 023                  | 录音 | 拔出 | 178  | Attp://192.168.3.20/webro | ot/listenForm h5.h | tml        |       |            |
| 8                                                                | 24            | 024                  | 断线 |    |      |                           |                    |            |       |            |
|                                                                  | 25            | 025                  | 断线 |    |      |                           | 监听录音,              | 通道 19      |       |            |
|                                                                  | 26            | 026                  | 断线 |    |      |                           |                    | ALC ALL SP |       |            |
|                                                                  | 27            | 027                  | 断线 |    |      |                           | _                  |            |       |            |
|                                                                  | 28            | 028                  | 断线 |    |      | -                         |                    |            |       |            |
|                                                                  | 29            | 029                  | 断线 |    |      |                           |                    |            |       | 40         |
|                                                                  | 30            | 030                  | 断线 |    |      |                           |                    |            |       |            |

- 5.2 、 录音查询: 根据多种条件组合查询:时间、录音方向、通道、通道名称、电话号码、时
- 长、分机号等。可进行点击播放(弹出新窗口)、MP3 格式录音文件下载、删除录音数据、导出报表等操作。 点击查询后,录音查询界面会显示所有符合条件的数据,是以分页形式进行显示,每页可显示 50 条数据。 录到分机号功能设置详见一》附录 1: SMDR 设置步骤

| ● 录音管  | 理系统 × [                                                                                                    |        |             |            |              |      |               |         |      |                   |                 |             |    |          |          |          |
|--------|----------------------------------------------------------------------------------------------------|--------|-------------|------------|--------------|------|---------------|---------|------|-------------------|-----------------|-------------|----|----------|----------|----------|
| _      | m 01                                                                                                    | ഷ      | <u>сл</u> е | <b>B</b>   |              |      |               |         |      |                   |                 |             |    | 名 幼好     | • admin  | 〇 港出     |
| 74     | lbosoit                                                                                                    | -<br>7 | il          | ł          |              |      |               |         |      |                   | ⑤ 日期: 10/25/20  | 18 Thursday |    |          |          |          |
| 5      | 管理栏目》                                                                                                    | ିଲ     | 当前日         | 位置 >> 录音查) | 1            |      |               |         |      |                   |                 |             |    |          |          |          |
| -      | Mange Column                                                                                                    |        | 开始          | 时间 2018-10 | -12 00:00:01 | 结束时间 | 2018-10-25 23 | 1:59:59 | 方向   | 「所有」              | ]               |             |    |          |          |          |
| ଭ      | 通道状态 >                                                                                                    |        |             | 通過 全选      | ~            | 通道名称 |               |         | 电话号码 |                   |                 |             |    |          |          |          |
| 0      | and the second second s | ा      | 重调时间        | 大于 00:00:0 | 0            | 小于   | 02:00:00      |         | 分机号码 |                   |                 |             |    |          |          |          |
| @<br>@ | 来自宣明 ~<br>系统设置 ~                                                                                                    |        |             |            |              |      |               |         |      |                   |                 | 查           | 11 | 節放 下軟    | Bilit    | 导出       |
|        | 日本推进                                                                                                    | 0      | 序号          | 通道         | 线路号码         |      | 通道名称          | 方向      |      | 开始时间              | 电话号码            | 分机号码        | 9  | 通话时长     | IPH      | 8M       |
| 17     | Lissen /                                                                                                    |        | 1           | 17         | 017          |      |               | 拔出      | 20   | 18-10-25 17:20:03 | 178             |             |    | 00:02:17 | 192.168  | B. 3. 20 |
| 28     | 用户管理 >                                                                                                    |        | 2           | 19         | 019          |      |               | 拔出      | 20   | 18-10-25 17:20:03 | 178             |             |    | 00:02:17 | 192.165  | B. 3. 20 |
| C      | 重启设备 >                                                                                                    |        | 3           | 21         | 021          |      |               | 拔出      | 20   | 18-10-25 17:20:03 | 178             |             |    | 00:02:17 | 192.168  | B. 3. 20 |
|        |                                                                                                    |        | 4           | 23         | 023          |      |               | 拔出      | 20   | 18-10-25 17:20:03 | 178             |             |    | 00:02:17 | 192, 169 | B. 3. 20 |
|        |                                                                                                    |        | 5           | 17         | 017          |      |               | 拔出      | 20   | 18-10-25 17:19:37 | 910000#         |             |    | 00:00:06 | 192.165  | B. 3. 20 |
|        |                                                                                                    |        | 6           | 19         | 019          |      |               | 拔出      | 20   | 18-10-25 17:19:37 | 910000#         |             |    | 00:00:06 | 192.168  | B. 3. 20 |
|        |                                                                                                    |        | 7           | 21         | 021          |      |               | 拔出      | 20   | 18-10-25 17:19:37 | 910000#         |             |    | 00:00:06 | 192.168  | B. 3. 20 |
|        |                                                                                                    |        | 8           | 23         | 023          |      |               | 拔出      | 20   | 18-10-25 17:19:37 | 910000 <b>=</b> |             |    | 00:00:06 | 192.168  | 8. 3. 20 |
|        |                                                                                                    |        | 9           | 17         | 017          |      |               | 拔出      | 20   | 18-10-25 17:19:20 | 910000#         |             |    | 00:00:15 | 192. 168 | B. 3. 20 |
|        |                                                                                                    |        | 10          | 19         | 019          |      |               | 線出      | 20   | 18-10-25 17:19:20 | 910000#         |             |    | 00:00:15 | 192.168  | B. 3. 20 |
|        |                                                                                                    |        | 11          | 21         | 021          |      |               | 該出      | 20   | 18-10-25 17:19:20 | 910000#         |             |    | 00:00:15 | 192.168  | B. 3. 20 |
|        |                                                                                                    |        | 12          | 23         | 023          |      |               | 讓出      | 20   | 18-10-25 17:19:20 | 910000#         |             |    | 00:00:15 | 192.165  | 8.3.20   |
|        |                                                                                                    |        | 13          | 17         | 017          |      |               | 拔出      | 20   | 18-10-25 17:19:06 | 9200#           |             |    | 00:00:12 | 192.169  | 8.3.20   |
|        |                                                                                                    |        | 14          | 19         | 019          |      |               | 拔出      | 20   | 18-10-25 17:19:06 | 9200#           |             |    | 00:00:12 | 192.168  | B. 3. 20 |
|        |                                                                                                    |        | 15          | 21         | 021          |      |               | 拔出      | 20   | 18-10-25 17:19:06 | 9200#           |             |    | 00:00:13 | 192.168  | B. 3. 20 |
|        |                                                                                                    |        | 16          | 23         | 023          |      |               | 該出      | 20   | 18-10-25 17:19:06 | 9200#           |             |    | 00:00:13 | 192.165  | 8.3.20   |
|        |                                                                                                    |        | 17          | 17         | 017          |      |               | 未擅      | 20   | 18-10-25 17:01:56 | 178             |             |    | 00:00:00 | 192.168  | B. 3. 20 |

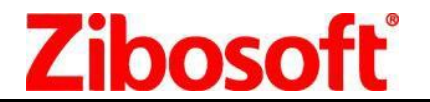

播放、删除、导出、下载界面如下图所示

|          | 播放录音                                       | 播放              | 米日网贝的洞思       | × 認確了打开:<br>□ record.csv                                                                                |
|----------|--------------------------------------------|-----------------|---------------|----------------------------------------------------------------------------------------------------|
|          |                                            | -017-176- 700   | ? 你确定要删除此记录吗? | 文代特型里: csv File (2.4 KB)           来源: data:           總課要 Firefox 如何处理此文件 ?           ① 打开,通过(①) 浏览(B) |
| i通 17    | (3)(2)(2)(2)(2)(2)(2)(2)(2)(2)(2)(2)(2)(2) | 017             |               | <ul> <li>保存文件(S)</li> </ul>                                                                             |
| 始时间 2018 | .8-10-25 17:20:03 通话时长                     | 00:02:17        |               | □ 以后目初采用相同的动作处理此类文件。(A)                                                                                 |
| 话号码 178  | 1                                          |                 | · 施完 · 取消     |                                                                                                    |
| 向 拨出     | 出 IP地址                                     | 192. 168. 3. 20 | MOAL 40073    | 确定                                                                                                    |

### ┣┛朣

1 点击下载按钮后,在 IE 浏览器中可能会下载为 G.729 格式文件,在其它浏览器中会直接下载为 mp3 格式。 2 导出按钮会由于浏览器的不同,可能需要设置安全设置后才可导出报表。

### 5.3 、系统设置

5.3.1 修改设备时间: 同步设备与电脑的时间。

修改时间时会同步操作者的电脑时间,请确保当前电脑的日期和时间是标准北京时间。

| <b>51111111111111</b>                 | 9454F9                          | 名 您好, admin | 〇 漫出 |
|---------------------------------------|---------------------------------|-------------|------|
| ZIDOSOII                              |                                 |             |      |
| 管理栏目 ≫<br>Mange Column                | ☆ 当前位置 >> 系统设置 >> 修改时间          |             |      |
| ◎ 通道状态 >                              |                                 |             |      |
| ↓ 录音查询 >                              | 修改时间                            |             |      |
| ④ 系统设置 ~                              | 设备时间: 2018-10-25 17:54:10 UTC-8 |             |      |
| 💉 录音设置                                | 本机时间: 2018-10-25 17:51:39 UTC8  |             |      |
| ④ 通道设置                                | 更新                              |             |      |
| ☑ 同步时间 ■ 修改TP他址                       |                                 |             |      |
| ▲ 更新子板固件                              |                                 |             |      |
| ♪ 设备信息                                |                                 |             |      |
| □ □ □ □ □ □ □ □ □ □ □ □ □ □ □ □ □ □ □ |                                 |             |      |
| A、用户管理 >                              |                                 |             |      |
| C 重启设备 >                              |                                 |             |      |

| 修改设备IP地址 |             |          |
|----------|-------------|----------|
| IP地址:    | 192 168     | 3.20     |
| 子网撞码:    | 255 . 255 . | 255 0    |
| 网关:      | 192 . 168 . | 3.1      |
| DNS服务器:  | 202 . 961 . | 341 . 33 |
| MAC地址:   | 08:90:90:9  | 0:90:90  |
|          | 保存          | 重置       |

5.3.2 修改 IP 地址: 修改设备 IP 地址, 网关, MAC 地址, DNS

服务器等。当多台设备运行在同一局域网内时,要保证每台设备的 IP 5 同,以免引起设备网络冲突。 需要:语:所有的多种出下时相同的P和MAC地址在现际实际,

需要专利多女IP地址,在修文IP后,MC地址会与市改变。

# **Zibosoft**

深圳市梓博软件有限公司 Shenzhen Zibosoft Software Co., Itd

### 5.3.3 录音设置

通讯设置: 主端口默认 12345。设备本身的端口,可 用于集中管理软件集中管理时,与服务器通讯用。 WEB 端口: 默认 80。访问录音仪本身的 web 程序时所 使用的端口号。 重启时间: 01:30,设备在所设置的时间点会自动重启 超时时间:访问 WEB 程序时超时时间 开启调试日志:默认开启。录音系统会产生调试日志, 日志目录为/usr\_data/gxvoice/err\_msg/ 文件格式: G729,为硬件压缩语音格式。 启用通道: 0

| 通讯设置   |           |        |               |
|--------|-----------|--------|---------------|
| 主端口    | 12345     | Web端口  | 80            |
| 重启时间   | 01:30     | 超时时间   | 10            |
| 开启调试日志 | 开启 🗸      | 文件格式   | G729 🗸        |
| 启始通道   | 0         | 组名     | 1             |
| 储存方式   | SD Card 🗸 |        |               |
| 连接远端主体 | 机设置       |        |               |
| 是否开启连接 | 禁用 イ      | 远端主机IP | 192.168.0.100 |

组名:1

储存方式:可选 SD Card\HDD\Both. 当 SD 和 HDD 同时存在时,会自动为 Both 方式。 连接远端主机设置:

是否开启连接: 禁用。当使用集中管理软件时,可支持主动模式或者被动模式与远程主机连接。 远程主机 IP: 安装集中管理软件的电脑 IP,为备份服务器。

### 5.3.4 通道配置

设置设备各通道录音的参数。可设置和修改是否启用该通道录音,线路号码,通道名称备注, 启动录音 方式(压控、声控、键控),启用的键控值等。

设置通道参数时,选择所需要修改参数的通道号后,即可对当前通道进行修改。

线路号码: 输入当前通道的线路号码

通道名称:可以输入当前通道的使用者、自定义名称等

是否录音:通道是否录音的开关,禁用时此通道将不可录音。

录音启动方式:可以支持压控、声控、键控启动录音的方式。

键控启动键:在键控录音模式时,在电话机端输入此指令可开启录音。需注意要以\*或#开头和结尾。

键控结束键:在键控录音模式时,在电话机端输入此指令可停止录音。需注意要以\*或#开头和结尾。

声控灵敏值:声控录音时的灵敏值,默认 21。 值越小越灵敏

| 甬道               | 1 ~         | ] 读取       | 现参数 保存参数 |
|------------------|-------------|------------|----------|
| 线路号码             | 001         | 通道名称       | 86110306 |
| 是否录音             | 开启 🗸        | 录音启动方式     | 压控・      |
| 键控启动键            | #111#       | 键控结束键      | #222#    |
| 声控灵敏度            | 21          | 声控挂机时间(秒)  | 20       |
| AGC使能            | 开启 🗸        | AGC增益      | 1400     |
| 按键码灵敏度           | 最灵敏 🗸       | 几秒后不收按键(秒) | 0        |
| 取消录音密码           | #3333#      | 拔出录音码长     | 0        |
| 摘机时间检测(毫秒)       | 120         | 挂机时间检测(毫秒) | 500      |
| 摘机电压值(V)         | 18          | 挂机电压值(V)   | 24       |
| 声控录音最大时长(分<br>钟) | 30          | 录音超时(分钟)   | 0        |
| 录音时间段1           | 00:00-24:00 | 录音时间段2     |          |
| 录音时间段3           |             | 录音时间段4     | 2        |

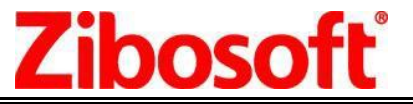

声控挂机时间:当检测到无声后,用来判定多久进入空闲状态。 AGC 使能:是否开启 AGC 功能。 AGC 增益:范围 256~4000,默认值 1400. 按键灵敏度:检测 DTMF 数字的灵敏等级,有正常、灵敏和最灵敏三个选项。 几秒后不收按键:通话后几秒时长不接收后续按键。 取消录音密码:对正在进行通话录音时,可对当次通话取消录音的指令。在电话机端输入即可。 拨出录音码长:0 声控录音最大时长(分钟): 30 声控录音时,当超过 30 分钟后自动生成新文件。 录音超时(分钟):录音超过所设置的时长后,将停止录音。 摘机时间检测:默认 120ms 挂机时间检测:默认 500ms. 摘机电压值:18V,判断为摘机的门槛值。 挂机电压值:24V,判断为挂机状态的门槛值。 录音时段:有 4 个录音时段进行设置,在录音时间段的为允许录音的时间段。

## 5.3.5 设备信息: 可查看设备 ID、设备 IP, MAC 地址, 固件版本, 总通道数, 存储方式, 总空间,

剩余空间。

| Zibosoft <sup>®</sup> 倖博 | o ⊨                                    | 期: 10/26/2018 Friday |
|--------------------------|----------------------------------------|----------------------|
| 管理栏目》<br>Mange Column    | 息                                      |                      |
|                          |                                        |                      |
| ○ 录音查询 >                 | 设备信息                                   |                      |
| (ⅰ) 系统设置 ∨               | ·····································  | 2018082915161917282  |
|                          | 卫地址:                                   | 192.168.3.20         |
| ▶ 录音设置                   | MAC地址:                                 | 08:90:90:90:90:90    |
| ④ 通道设置                   | Web App:                               | 2.9.0                |
| 🤨 同步时间                   | 固件版本:                                  | 2.3.9_9              |
| 。<br>修改IP地址              | 驱动版本:                                  | 3.8                  |
|                          | 子板程序版本:                                | 121, 121, 121, 121   |
|                          | 总通道数:                                  | 32                   |
| 2」 没命信息                  | 储存方式:                                  | 硬盘                   |
|                          | 思空间:<br>剩今交词:                          | 916.8906 GB          |
|                          | ************************************** | AD 5160018           |
| A、用户管理 >                 |                                        |                      |
| ○ 重启设备 >                 |                                        |                      |

# **Zibosoft**

深圳市梓博软件有限公司 Shenzhen Zibosoft Software Co., ltd

### 5.4、日志维护: WEB 客户端对设备的所有操作记录。

设备状态日志:可记录设备的重置、通道的连接和断开、网络的连接状态、设备的关闭启动状态

操作日志:会记录登录登出设备、重启设备、修改 IP、修改参数、删除录音、下载录音、查询记录、播放 录音、添加删除帐号等。

| Z | fbos     | oft'             | ®ł | <b>\$</b> {  | 萬                   |                 |      | • 日期: 10/26/2       | 018 Friday          | A 1557, admin () 混出          |
|---|----------|------------------|----|--------------|---------------------|-----------------|------|---------------------|---------------------|------------------------------|
|   | 管理栏目     | *                | 6  | <b>}</b> 当前  | 前位置:系统维护 >> i       | 设备状态日志          |      |                     |                     |                              |
|   | Mange Co | lumn             | ł  | 设备状态         | 5日志 操作日志            |                 |      |                     |                     |                              |
| Q | 通道状态     | >                |    |              | 开始时间 2018-10-       | 26 00:00:01     | 结束时间 | 2018-10-26 23:59:59 | 名称                  |                              |
| Ŷ | 录音查询     | >                |    |              | 通道                  |                 | IP地址 |                     | 类型                  | 查询    导出                     |
| 0 | 系统设置     | ~                |    | 序号           | 开始时间                | IP地址            | 通道   | 类型                  | 名称                  | 内容                           |
|   | 日志维护     | ~                |    | 1 2          | 2018-10-26 09:22:10 | 192, 168, 3, 20 | 21   | tel_line_stat       | tel_line_disconnect | Telephone line disconnected. |
|   |          | 64<br>(1)<br>(1) |    | 2 1          | 2018-10-26 09:22:10 | 192. 168. 3. 20 | 23   | tel_line_stat       | tel_line_disconnect | Telephone line disconnected. |
| R | 用户管理     | >                |    | 3 1          | 2018-10-26 09:22:10 | 192. 168. 3. 20 | 19   | tel_line_stat       | tel_line_disconnect | Telephone line disconnected. |
| C | 重启设备     | >                |    | 4 3          | 2018-10-26 09:22:09 | 192. 168. 3. 20 | 17   | tel_line_stat       | tel_line_disconnect | Telephone line disconnected. |
|   |          |                  |    | 5 2          | 2018-10-26 01:30:50 | 192. 168. 3. 20 |      | net_stat            | link_up             | Network connected.           |
|   |          |                  |    | 6 4          | 2018-10-26 01:30:47 | 192. 168. 3. 20 | 4    | tel_line_stat       | tel_line_disconnect | Telephone line disconnected. |
|   |          |                  |    | 7 2          | 2018-10-26 01:30:47 | 192. 168. 3. 20 | 5    | tel_line_stat       | tel_line_disconnect | Telephone line disconnected. |
|   |          |                  |    | 8 3          | 2018-10-26 01:30:47 | 192. 168. 3. 20 | 6    | tel_line_stat       | tel_line_disconnect | Telephone line disconnected. |
|   |          |                  |    | 9 2          | 2018-10-26 01:30:47 | 192. 168. 3. 20 | 7    | tel_line_stat       | tel_line_disconnect | Telephone line disconnected. |
|   |          |                  |    | 10 2         | 2018-10-26 01:30:47 | 192, 168, 3, 20 | 8    | tel_line_stat       | tel_line_disconnect | Telephone line disconnected. |
|   |          |                  | 共有 | <b></b> 利记录: | 34。 当前页 1 共 1 引     | Į               |      |                     |                     | 首页 上一页 下一页 尾页 转到 2           |

### 5.5、用户管理: 增加/删除/修改/查询用户信息及密码设置,设置不同查询条件等级。

| ☆ 当前位 | 过去:用户管理 |       |       |                         |    |    |                     | <u> </u> |  |
|-------|---------|-------|-------|-------------------------|----|----|---------------------|----------|--|
| 用户帐号: |         |       |       | 查询                      | 新増 | 编辑 | 删除                  | 修改密码     |  |
|       | 序号      | 用户帐号  | 名称    | 创建时间                    |    |    |                     |          |  |
|       | 1       | admin | admin | admin                   |    |    | 2014-05-01 11:20:35 |          |  |
|       | 2       | TOM   | TOM   | TOM 2018-10-26 11:51:59 |    |    |                     |          |  |

新增帐号:点击新增 按钮,可以添加新的登录帐号,可以给新加帐号相应的权限。

| 号 TE<br>称 TE<br>码 ●<br>創 □打<br>滩护 | 3ST<br>3ST<br>●●●●●<br>番放/监听[   | □异出                                                 |                                                                        |                                                                                                    |                                                                                                    |                                                                                                    |                                                                                                    |
|-----------------------------------|---------------------------------|-----------------------------------------------------|------------------------------------------------------------------------|----------------------------------------------------------------------------------------------------|----------------------------------------------------------------------------------------------------|----------------------------------------------------------------------------------------------------|----------------------------------------------------------------------------------------------------|
| 称 ™<br>码 ●<br>刵 □ 打<br>:维护        | 3ST<br>●●●●●<br>番放/监听〔          | □导出                                                 |                                                                        |                                                                                                    |                                                                                                    |                                                                                                    |                                                                                                    |
| 码   ●<br>■ □                      | ●●●●<br>番放/监听〔                  | 口骨出                                                 |                                                                        |                                                                                                    |                                                                                                    |                                                                                                    |                                                                                                    |
| ¶ □∄<br>:维护                       | 番放/监听 〔                         | 口导出                                                 |                                                                        |                                                                                                    |                                                                                                    |                                                                                                    |                                                                                                    |
| 』 □ 打<br>5维护                      | 番放/监听〔                          | 口骨出                                                 |                                                                        |                                                                                                    |                                                                                                    |                                                                                                    |                                                                                                    |
| 維护                                | C lèé-ba III                    |                                                     | □뻬除                                                                    | ۲                                                                                                    | 载                                                                                                    |                                                                                                    |                                                                                                    |
|                                   | ☑喧加用                            | 户口的                                                 | 多改用户                                                                   | □删                                                                                                    | 除用户                                                                                                    |                                                                                                    |                                                                                                    |
| 设置                                | □修改IP:                          | 地址 🗆                                                | ]同步时间                                                                  | ]                                                                                                    | 通道设置                                                                                                    | □ 重启设备                                                                                                |                                                                                                    |
|                                   |                                 |                                                     |                                                                        |                                                                                                    |                                                                                                    |                                                                                                    |                                                                                                    |
| <u>Í</u> 1 🗌                      | ]通道2 🗌                          | 通道3                                                 | □通道4                                                                   | □通                                                                                                    | 道5                                                                                                    |                                                                                                    |                                                                                                    |
| <u>í</u> 6 🗆                      | ]通道7 🗆                          | 通道8                                                 | □通道9                                                                   | □通                                                                                                    | 道道10                                                                                                    |                                                                                                    |                                                                                                    |
| <u></u> 11 🗆                      | ]通道12 🗌                         | 通道13                                                | □通道                                                                    | 14 🗌                                                                                                    | 通道15                                                                                                    |                                                                                                    |                                                                                                    |
| <u></u> 16 [                      | ]通道17                           | □通道1                                                | 8 □通                                                                   | 首19                                                                                                    | □通道20                                                                                                    |                                                                                                    |                                                                                                    |
| <u>í</u> 21 [                     | ]通道22                           | □通道2                                                | 3 □通                                                                   | 道24                                                                                                    | □通道25                                                                                                    |                                                                                                    |                                                                                                    |
| <u>í</u> 26 [                     | ]通道27                           | □通道2                                                | 8 □通                                                                   | 首29                                                                                                    | □通道30                                                                                                    |                                                                                                    |                                                                                                    |
| έ21 Γ                             | ]通道32                           |                                                     |                                                                        |                                                                                                    |                                                                                                    |                                                                                                    |                                                                                                    |
|                                   | 16 [<br>121 [<br>126 [<br>131 [ | 16 □ 迪道17<br>121 □ 通道22<br>126 □ 通道27<br>131 □ 通道32 | 16 □ 通道17 □ 1通目1<br>121 □ 通道22 □ 通道2<br>126 □ 通道27 □ 通道2<br>131 □ 通道32 | 16     」通道17     」」通道18     」通道11       121     〕通道22     〕通道23     〕通道25       126     〕通道27     〕通道28     〕通道32       131     〕通道32     ● | 16     )通道17     )通道18     )通道19       121     〕通道22     〕通道24       126     〕通道27     〕通道24       127     〕通道28     □通道29       131     〕通道32 | 16 〕通道17 〕通道18 〕通道19 〕通道21<br>道21 〕通道22 〕通道23 〕通道24 〕通道25<br>道26 〕通道27 〕通道28 〕通道29 〕通道30<br>道31 〕通道32 | 16     )通道17     )通道18     )通道19     )通道20       121     )通道22     )通道23     )通道24     )通道25       126     )通道27     )通道23     )通道29     )通道30       131     )通道30     )     ) |

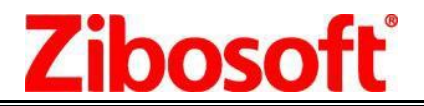

修改密码:选中某个用户名,点击修改密码,输入旧密码,输入新密码, 点击编辑即可修改密码。

|      |            | 关闭 |
|------|------------|----|
| 修改密码 |            |    |
| 用户帕  | 长号 TOM     |    |
| 旧密码  |            |    |
| 新密码  | g 00000  ~ |    |
|      | 编辑 关闭      |    |

5.6、 重启设备: 重新启动嵌入式设备, 大约 60 秒的启动过程。在修改 IP 地址、通道参数、添加 帐号等操作后, 建议重新启动设备。

| 新启动录音设备  |                |  |
|----------|----------------|--|
| 重启设备大概需要 | 60秒左右时间,请耐心等待! |  |
|          | 重启             |  |
|          |                |  |
|          |                |  |

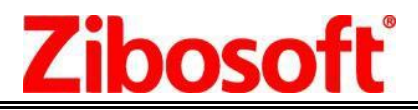

### 附录1: SMDR 设置步骤

在安装目录下找到 pbx\_cfg. txt 文件定义好对应通道的交换机中继信息

| 📃 pbx_cfg                                                                                                    | g.txt - 记事本                                                                        |   |
|----------------------------------------------------------------------------------------------------|------------------------------------------------------------------------------------|---|
| 文件(F)                                                                                                    | 编辑(E) 格式(O) 查看(V) 帮助(H)                                                            |   |
| ;PBX trun<br>[pbxLine_<br>ch0=01<br>ch1=02<br>ch2=03                                                                      | nk line number set in device each channel<br>                                      |   |
| ch3=04<br>ch4=05<br>ch5=06<br>ch6=07<br>ch7=08<br>ch8=09<br>ch9=10<br>ch10=11<br>ch11=12<br>ch12=13<br>ch13=14<br>ch14=15 | 等号左边ch开头的是通道号,等号右边的是PBX中继线号。                                                       | E |
| ch15=16<br>[pbxConne<br>;PBX bran<br>PbxType=F<br>;Communic                                                               | ect]<br>nd and model<br>Panasonic TDA100<br>cation mode: DisEnable:0, TCP:1, COM:2 |   |
| UseMode=:<br>;TCP Mode<br>IP=192.16<br>Port=100:                                                                          | 2<br>e: IP and port<br>38.0.151<br>15                                              |   |
| ; Com por<br>ComPort=3<br>BandRate=<br>DataBit=8<br>CheckMode<br>StopBit=3                                                | rt, Baud rate, Data bit, check mode, stop bit<br>3<br>=19200<br>3<br>==NONE<br>1   |   |

分机定位功能: 若一个电话转接 3 个分机,分机定位功能可以在一个通话记录里显示出所转接的 3 个分机分 机定位功能,先编辑pbx\_cfg.txt 文件,设置好相关参数就行 像通道号与中继线对应表, SMDR 接收方式,接收参数等

### 硬件技术参数

| 型号       | S8100                                             | G8108         | G8116/G8132   |  |
|----------|---------------------------------------------------|---------------|---------------|--|
| 处理器      | 双核 CPU@1.5G                                       |               |               |  |
| 单一主机录音通道 | 4/8 CH 8 CH 16/32 CH                              |               |               |  |
| 储存设备     | TF 🕆                                              | HDD & TF 卡    | HDD & TF 卡    |  |
| 内建录音时长   | 8500 小时/32G                                       | 270000 小时/1T  | 270000 小时/1T  |  |
| 最大储存容量   | 256 GB                                            | 2 TB          | 2 TB          |  |
| 管理介面     | WEB                                               |               |               |  |
| 管理平台     | All Windows OS (e.g. Win11/10/8/7 / XP(32/64bits) |               |               |  |
| 分机整合端口   | TCP/IP, COM                                       |               |               |  |
| 电话接口输入阻抗 | 》20К欧                                             |               |               |  |
| 信噪比      | 典型 60 dB                                          |               |               |  |
| 频率响应     | 300-3400 Hz                                       |               |               |  |
| 电源       | DC12V 3A                                          |               |               |  |
| 尺寸       | 210x130x35 mm                                     | 290x155x50 mm | 450x250x55 mm |  |

# **Zibosoft**

#### 深圳市梓博软件有限公司 Shenzhen Zibosoft Software Co., ltd

| 指示灯    | 名称      | 正常状态         |
|--------|---------|--------------|
| Power  | 电源指示灯   | 常亮           |
| SYSTEM | 设备运行指示灯 | 闪烁           |
| LAN    | 网络连接指示灯 | 常亮           |
| ACT    | 网络状态指示灯 | 常亮或闪烁        |
| HDD    | 硬盘灯     | 读写数据时闪烁      |
| DATA   | 读写数据指示灯 | 读写数据时闪烁      |
|        |         | 亮: 电话线正常连接   |
| 1~32   | 通道状态指示灯 | 灭: 电话线未连接或短路 |
|        |         | 闪烁: 电话线使用中   |

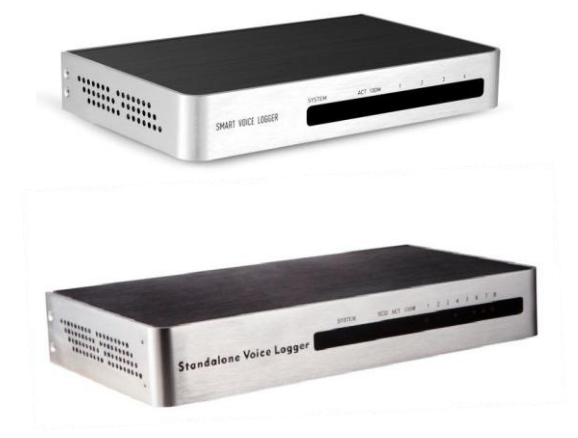

### ZS-S8104/S8108 (TF卡存储)

ZS-G8108 (HD 存储)

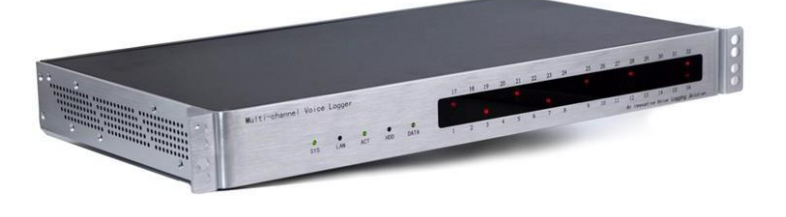

ZS-G8116/G8132 (1T HD 存储)

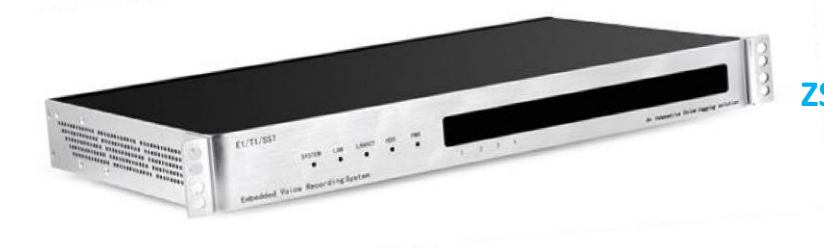

ZS-G8030(E1) (1T HD 存储)

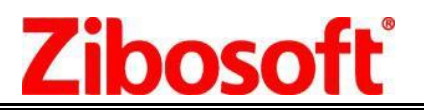

### 产品配件清单

|    | S8100 嵌入式录音盒           | G8100 嵌入式录音设备                     |
|----|------------------------|-----------------------------------|
| 1. | 主机: 小机箱(210x130x35 mm) | 1, 主机: 19 英寸 1U 机箱(440x235x45 mm) |
| 2. | TF 卡 (缺省 8G)           | 2, 硬盘(1T 监控硬盘)                    |
| 3. | 12V 电源适配器              | 3, 12V 电源适配器                      |
| 4. | 1.5 米网线                | 4, 1.5 米网线                        |
| 5. | USB 接口数据线              | 5, USB 接口数据线                      |

附录:

#### 设置断电-来电自动启动

选择 Enter Setup

在公司突然断电-来电时,可以将设备设置成来电自动开机。 将录音设备的VGA 与显示器连接,并外接 USB 键盘后,在开 机的第一时间,可以看到如下的 BIOS 信息,按 F7 进入 BIOS 设 置项

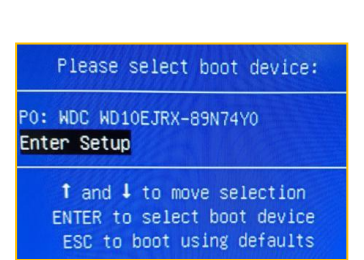

选择 Advanced 选项, 找到 PWRON After Power Loss, 如果默认为 Always Off, 单 击选项进入修改

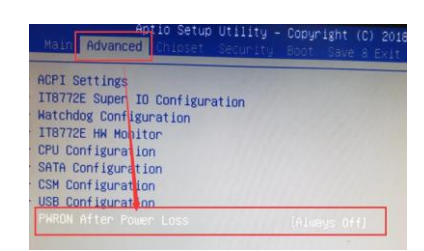

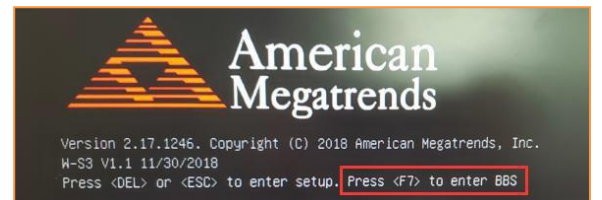

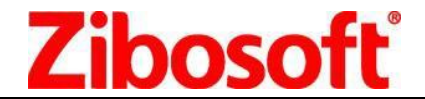

共有三项可以选择,可以选择成 Former-Sts 或者 Always On,

Former-Sts 选项可以记忆操作者的设置,如果操作者没有主动关机,电脑会只要有电就是开机状态;如果操作 者因为某种需要主动关机了,电脑就会一直处在关机状态,直到你再次主动开机。

Always On,此项为开机,表示当有电源接通时,会自动开机。

| PWRON Afte | r Power | Loss |
|------------|---------|------|
| Former-Sts |         |      |
| Always On  |         |      |
| Always Off |         |      |

建议选择 Former-Sts 选项, 点击 Save&Exit 选项, 选择 SaveChanges and Exit

在保存的时候点击 YES,保存后设备会重新启动。

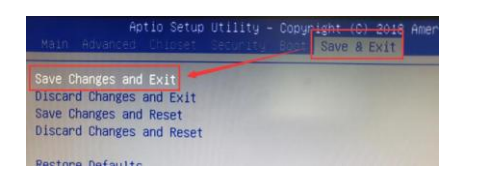

|      | Save  | & Exit Setup ———    |
|------|-------|---------------------|
| Save | confi | iguration and exit? |
|      |       |                     |
|      | Yes   | No                  |